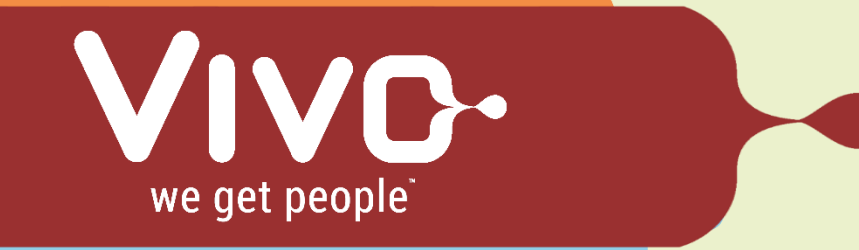

## **Timesheet Instructions (Quick Guide)**

Please submit your timesheet each week by Monday, 12:00 PM.

Need Assistance? Email <u>timesheets@vivoinc.com</u> URL: <u>https://vivoinc.force.com/login</u>

Step You will receive an auto-generated email notification with your username and temporary password. Contact your recruiter or send an email to timesheets@vivoinc.com, if you do not receive your login information within your first week. Hi Donald,

> Welcome to Vivo Timesheet! To get started, go to <u>https://vivoinc.force.com/login?</u> <u>c=G.9MgfDQKJ8PNXFBFSg\_nzdfezbmDuQKSV1I51Br90AzqGfTI5BFl1YqWxfwn4</u> <u>OiUd3M3CCOG68QPPce9dOU9wLe4kr20F4k6aEMrBY1vRM1Sc9oo.HVM62XFC1</u> <u>1PStoAMqol.J9</u>

Username: a.manalo@vivoinc.com

Thanks, Vivo

3

**Step** Once you click on the link, you will be asked to change your password.

| 2 | Enter a new password for <b>a.manalo@vivoinc.com</b> .<br>Your password must have at least: |
|---|---------------------------------------------------------------------------------------------|
| _ | 8 characters                                                                                |
|   | <ul> <li>1 letter</li> </ul>                                                                |
|   | ○ 1 number                                                                                  |
| _ | * New Password                                                                              |
|   | 1                                                                                           |
|   | * Confirm New Password                                                                      |
|   |                                                                                             |

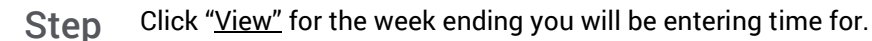

| Оре | en Tim      | esheets     |                |                |        |             |       |
|-----|-------------|-------------|----------------|----------------|--------|-------------|-------|
|     |             | Week Ending | Timesheet Type | Consultant     | Client | Status      | Hours |
| ✓   | <u>View</u> | 1/8/2017    |                | Draper, Donald | Acme   | Unsubmitted | 0.00  |
|     | <u>View</u> | 5/24/2015   |                | Draper, Donald | Acme   | Unsubmitted | 0.00  |

Step Enter in hours as whole or half numbers in the "Daily Hrs" column. Ex: 8

4 or 7.5

|              | DAY       | DATE     | Daily Hrs | Accomplished work    |  |
|--------------|-----------|----------|-----------|----------------------|--|
| <u>Clear</u> | Monday    | 1/2/2017 | 8         | Whitelist project    |  |
| <u>Clear</u> | Tuesday   | 1/3/2017 | 8         | Change<br>Management |  |
| <u>Clear</u> | Wednesday | 1/4/2017 | 4         | Change Mgmt          |  |

Step P

Prior to submitting your timesheet, the "Assignment Continuing" field will
prompt you to enter 'Yes' or 'No". Please only select 'No' if your assignment has ended. Once you have confirmed your hours and entered your selection, click "Submit Timesheet" for approval.

| <ul> <li>Notes</li> </ul> |                                        |                          |       |
|---------------------------|----------------------------------------|--------------------------|-------|
| Consultant<br>Notes       |                                        | Assignment<br>Continuing | Yes 🗸 |
|                           | Calculate Save Submit Timesheet Cancel |                          |       |

Step Once you click "Accept," the timesheet status will change to "Submitted".

6 Your timesheet is now being routed to your Manager for approval.

| Ope | n Tim | Do yo       | u want to submit?<br>once su<br>Accept | No changes can be<br>bmitted.<br>Cancel | e made |           |       |
|-----|-------|-------------|----------------------------------------|-----------------------------------------|--------|-----------|-------|
|     |       | Week Ending | Timesheet Type                         | Consultant                              | Client | Status    | Hours |
|     | View  | 1/8/2017    |                                        | Draper, Donald                          | Acme   | Submitted | 36.00 |
|     |       |             |                                        |                                         |        |           |       |